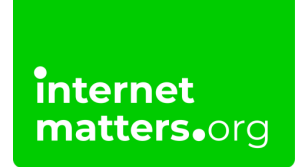

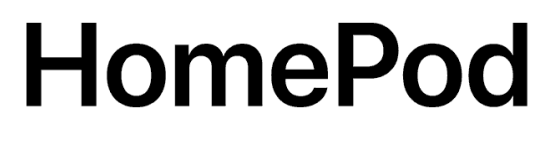

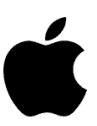

## Apple Homepod Family Sharing Guide

### **Controls & settings guide**

Apple's **Family Sharing** feature allows parents to set up an Apple ID for kids, manage their screen time, approve app spending and downloads.

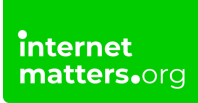

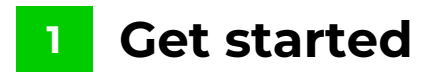

If you need to create an **Apple ID** for your child then **add them to your family group**. After you add them, they will have their own Apple ID that they can use on any Apple device.

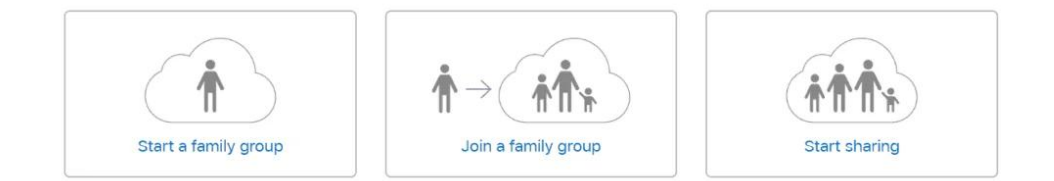

# <sup>2</sup> How to disable in-app purchases and downloads

Ask to Buy is enabled by default for children under 13.

#### On your iPhone, iPad, or iPod touch:

Step 1 – Go to Settings > [your name] > Family Sharing, and tap the child's name.

Step 2 - Toggle to the left to switch off.

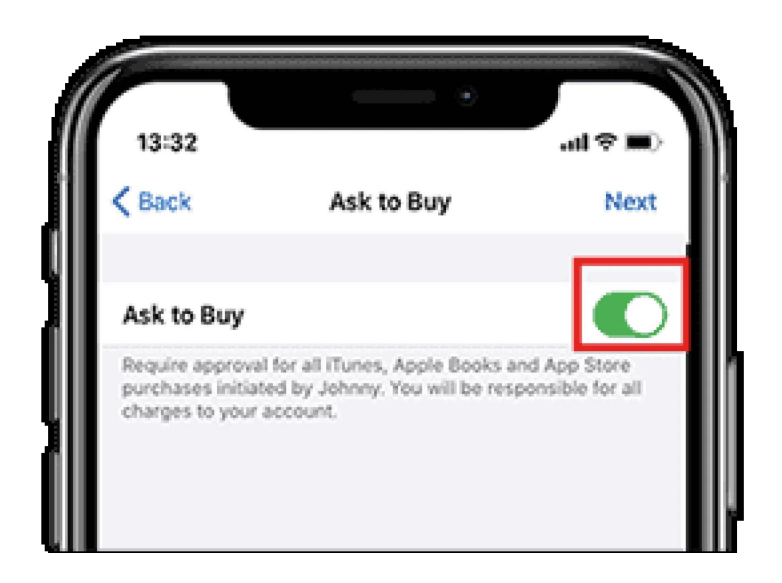

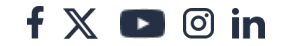

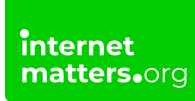

## **3** Where to set up Family Sharing

On your iPhone, iPad, or iPod touch:

Step 1 – Go to Settings > [your name]. If you're using iOS 10.2 or earlier, go to Settings > iCloud. Tap 'Get Up Family Sharing', then tap 'Get Started'.

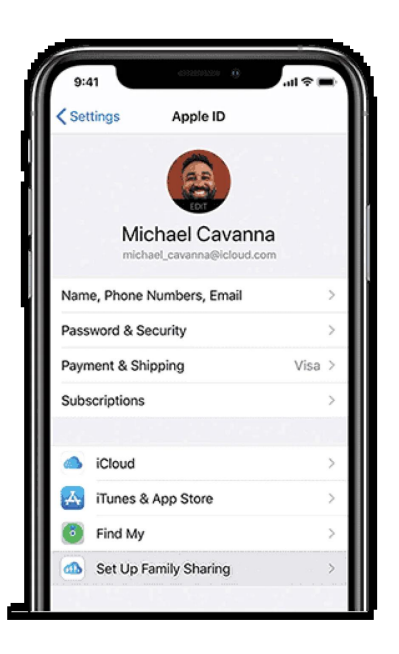

# Set up Screen Time for your child

Tap 'continue' to set up screen time then set a schedule then tap Set Downtime.

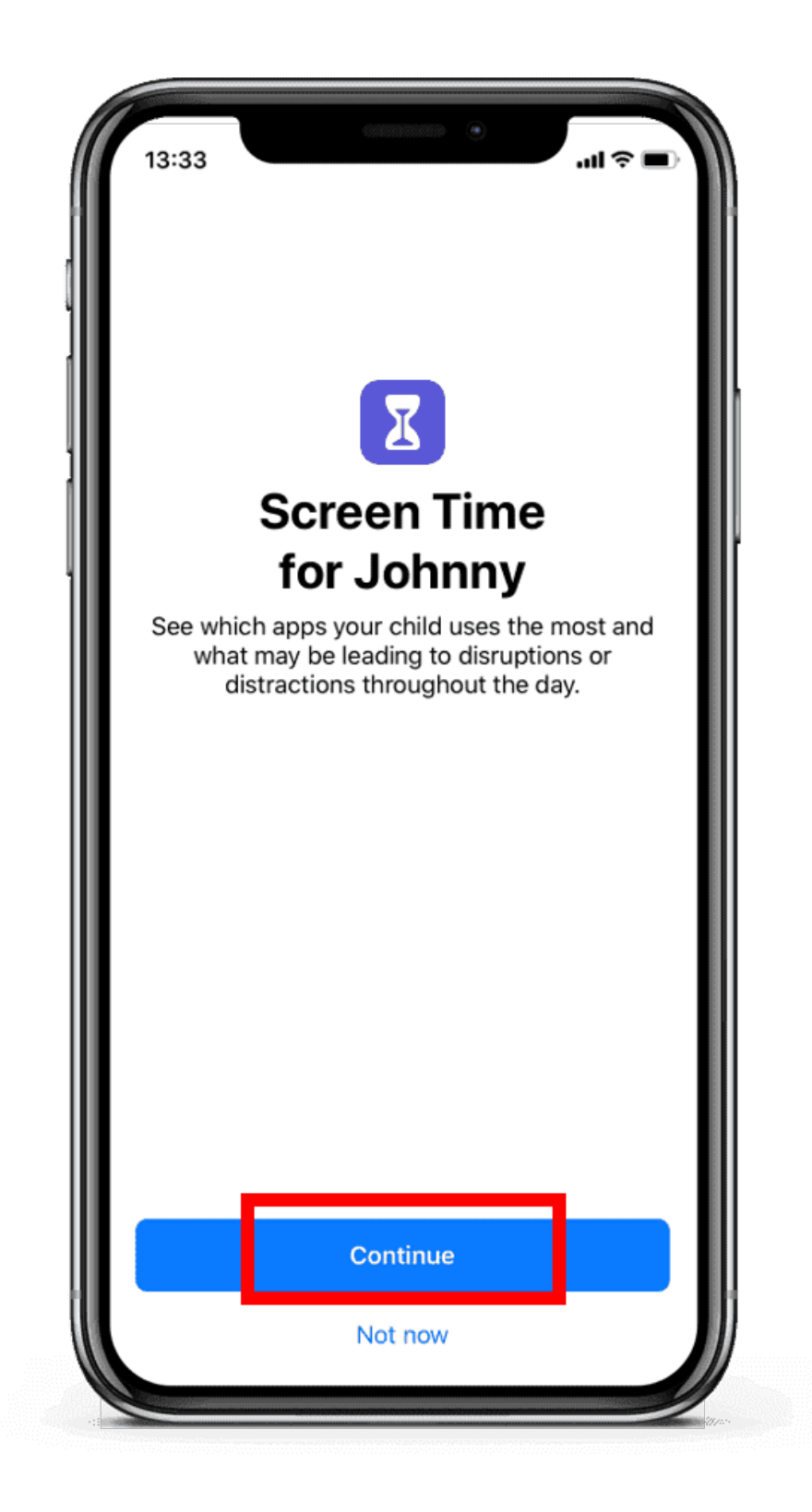

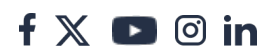

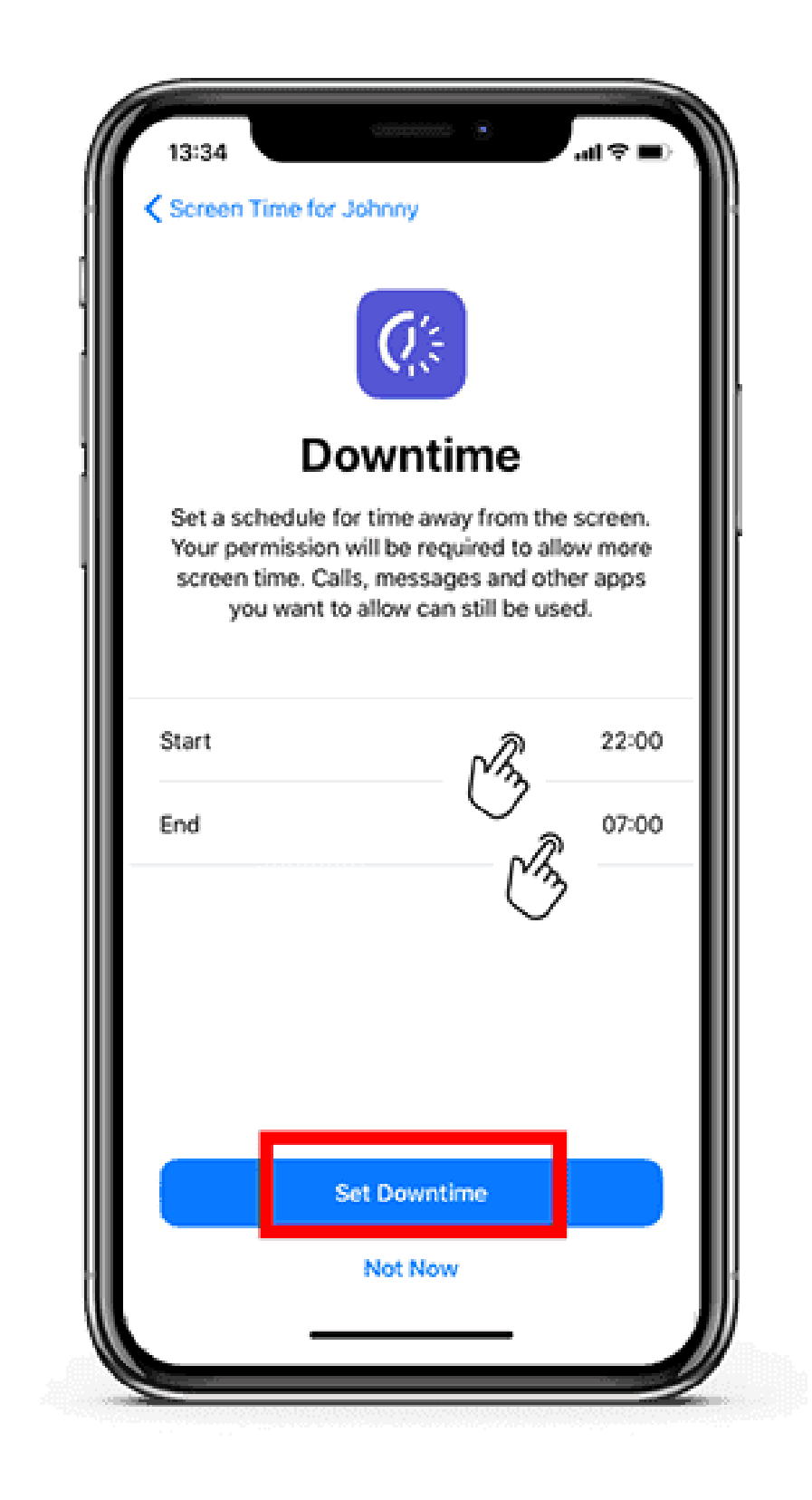

5 How to set up App Limits

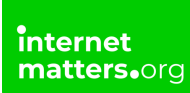

You can set daily time limits for the apps your child uses. Tap on the individual app categories then tap '**Set App Limit**'.

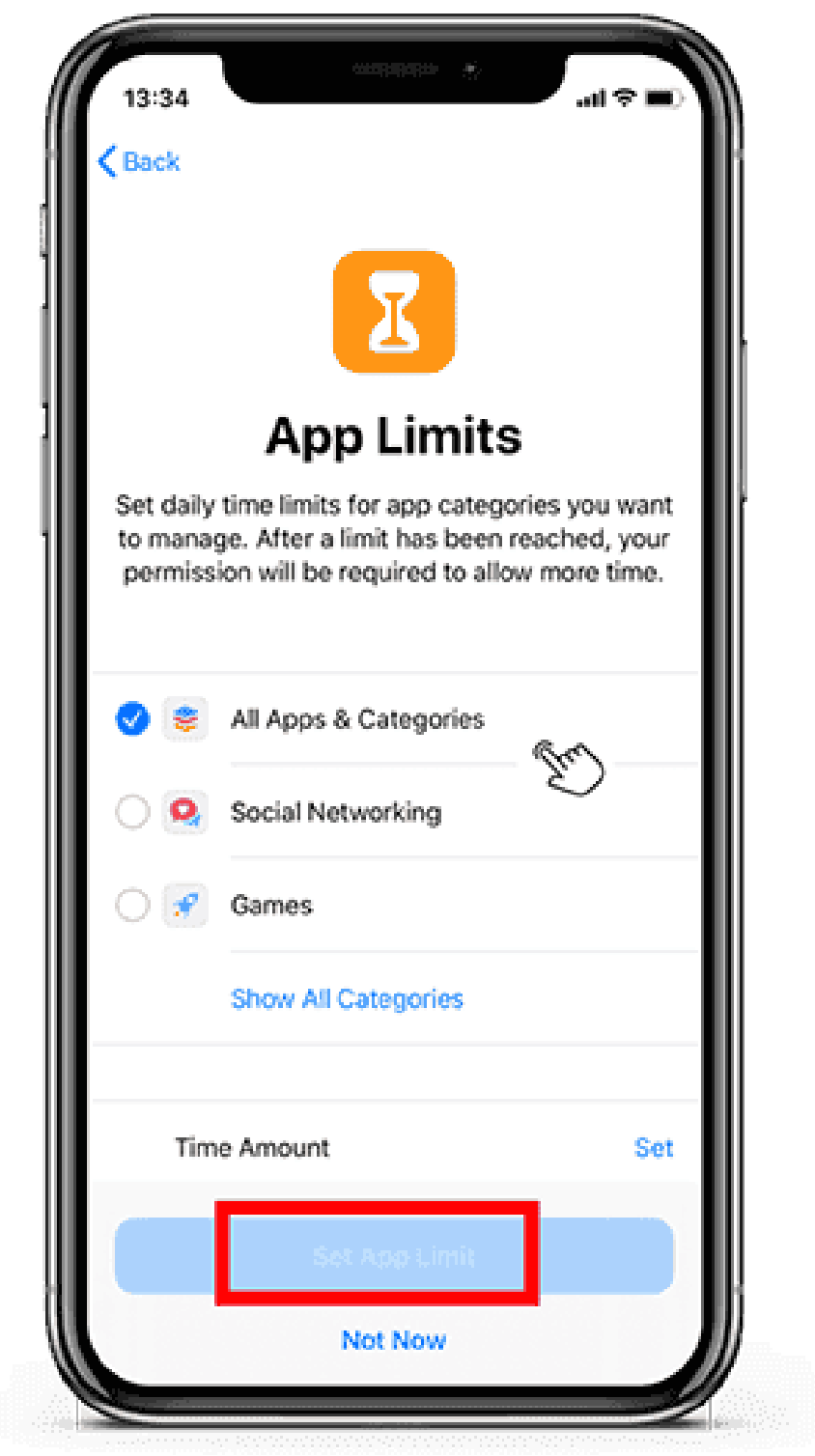

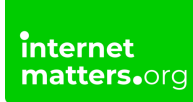

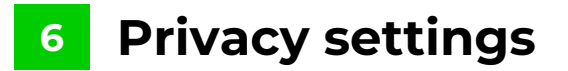

- Step 1 Tap 'Continue' then create a passcode.
- Step 2 Now tap 'Done' to finish the Family Sharing set up!

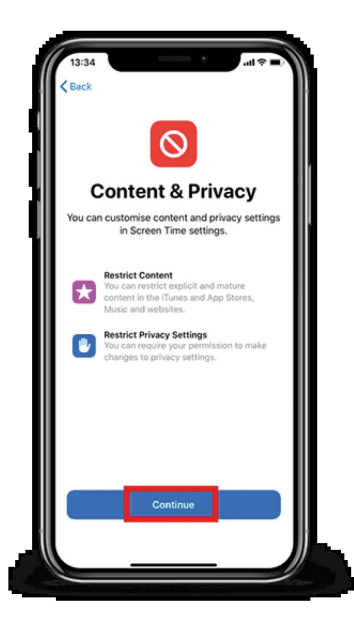

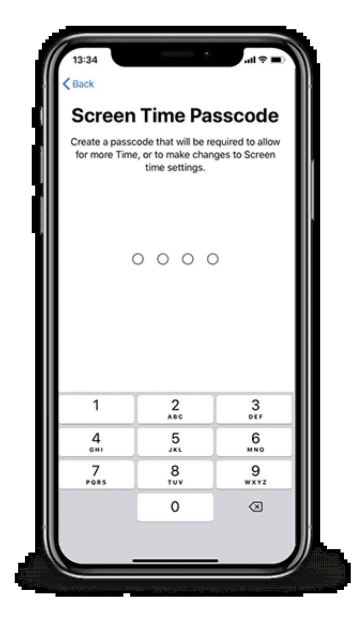

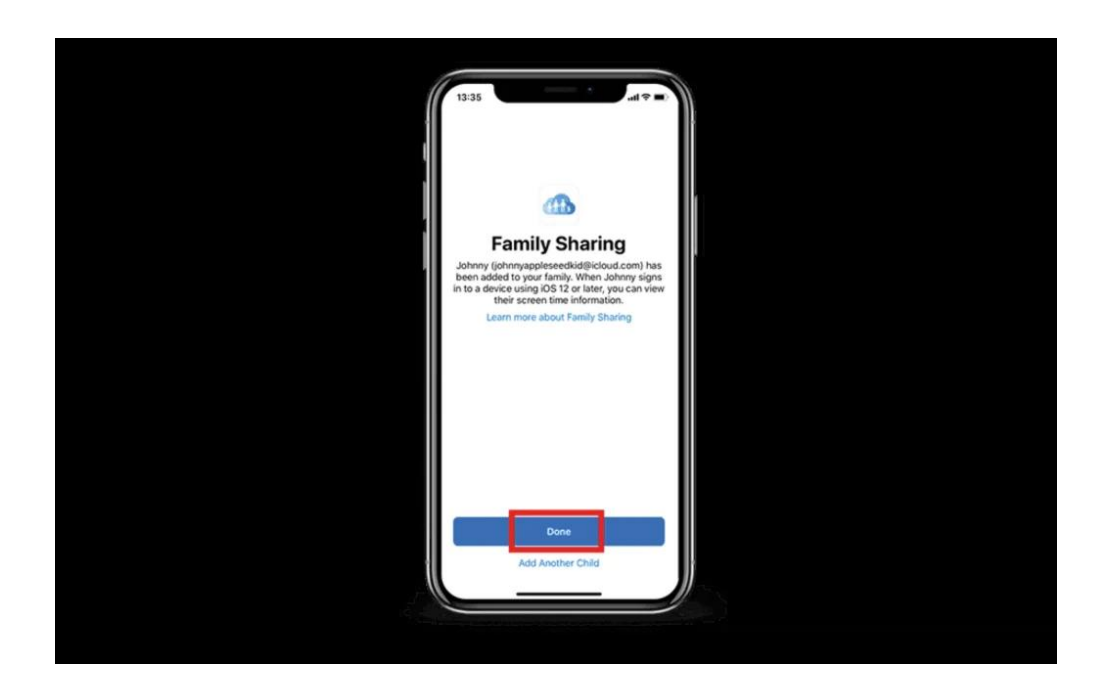

## 7 Disable Explicit Content

You can stop your child from accessing explicit content. Access the HomePod device from your device and tap on it. In the **Music & Podcasts section**, slide the **'Allow Explicit Content**' to the left.

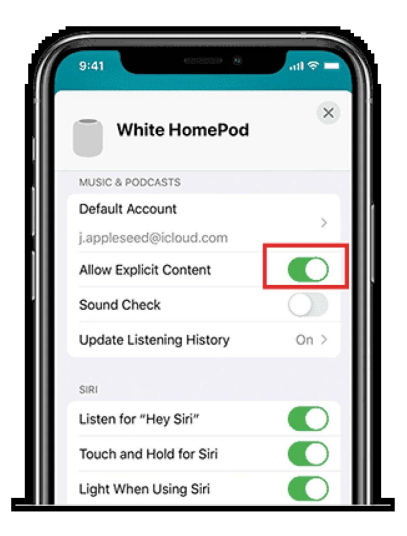

f 🗶 D 🞯 in

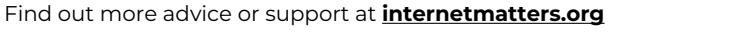